| Actions           | Tools      | Links    | Patien                      | t Win    | dow     | Help   |            |                        |         |          |         |     |          |        |          |               |      |                        |                           |         |             |             |             |
|-------------------|------------|----------|-----------------------------|----------|---------|--------|------------|------------------------|---------|----------|---------|-----|----------|--------|----------|---------------|------|------------------------|---------------------------|---------|-------------|-------------|-------------|
| 52 🙎              |            | 🥏 ehr    | - Chart                     | / Char   | t Add - | Studer | nt, Joe (i | 0731)                  |         |          |         |     |          |        |          |               |      |                        |                           |         |             | - 0         | ×           |
| Rolod             | ex         |          |                             | 223      | 232     | 323    | 232        | 323                    | 232     | 323      | 232     | 323 | 232      | 323    | 232      | 242           |      | PD(F) - 1              | 1/12/2015                 |         | _           |             | <b>.</b>    |
| - <u>-</u>        |            | 1        | 2                           | 3        | 4       | 5      | 6          | 7                      | 323     | 9        | 10      | 11  | 12       | 13 2 3 | 14       | 9 2 3<br>P 15 | 16   | Aerts                  | 1/12/2015                 |         | - (         | 1           | <b>Ľ</b> Ú  |
| Patient (         | Care       |          |                             | 10       |         | 3      | 1          | A                      | A       | 4        |         | A   | a        |        | đb       |               |      | I M                    | i<br>dical Alerts         | :       |             | - I         | 4           |
|                   |            | 8        |                             | A        | 1       | 1      | 1          | A                      |         |          | A       | 1   | 1        | A      | A        | 8             | 8    |                        | Allergic to lik           | docaine |             |             | 2~ <b>2</b> |
| Sched             | uler       | A        | コ                           | コ        | A       | A      | A          | Â                      | A       | 囝        | E       | E   | A        | A      | A        |               | Â    | ⊖ Al                   | ergies:<br>Allergic to la | tex     |             |             |             |
| Transact          | tions      | I        | E                           | E        | X       | E      | E          | X                      | X       | X        | E       | E   | E        | E      | E        | X             | X    | Θ 0.                   | rrent Medic               | ations: |             |             |             |
| Electro           | nic        | 17       | 8                           | ))       | 1       | Ĩ      | Ĩ          | Ĭ                      | 1       | Ţ        | 1       | ]   | 1        | 1      | R        | 8             | 8    |                        | Claritin daily            |         |             |             | •           |
|                   |            | 32       | 31                          | 30       | P 29    | 28     | 27         | 26                     | 25      | 24       | 23      | 22  | 21       | 20     | 19       | 18            | 17   |                        |                           |         | _           |             | ĸ           |
| Perio C           | hart       |          | 323                         | 232      | 332     | 323    | 232        | 232                    | 333     | 222      | 323     | 232 | 323      | 232    | 323      | 2             |      | PD(L) - 1<br>PD(F) - 1 | 1/12/2015                 |         |             |             |             |
| 8.                |            | In Prog  | ress                        | Tx Hist  | tory    | Forms  | Atta       | chments                | Pe      | rio      | Tx Plan | s M | dication | is O   | hart Add | <u> </u>      |      |                        |                           | 5       | •           |             |             |
| Patier<br>Attachm | nt<br>ents | Criteria |                             |          |         |        |            |                        |         |          |         |     |          |        |          | 9             | 200  | 1                      | n p                       | 6       | ÎŅ 🖣        | *           | ×           |
| 17                |            | Quick    | List                        | ull List | Search  | 1      |            |                        |         |          |         |     |          |        |          | Sts           | Code | St                     | Surface                   | Phase   | Description |             |             |
| Person            | hal        | C Fin    | dings<br>stal Tve           |          |         |        | · 001      | 6, Attend<br>7, Attend | dance-1 | hour as  | sist    |     |          |        |          | c             | 0018 |                        |                           | 0       | Attendance  | -3 hr assis | t           |
|                   |            | Me       | dical Tx                    | s        |         |        | · 001      | 8. Attend              | dance-3 | hr assis | n<br>R  | Λ   |          |        |          |               |      |                        |                           |         |             |             |             |
| Evaluati          | ions       | Cate     | gory                        | _        |         |        |            |                        |         |          |         | 1   |          |        |          |               |      |                        |                           |         |             |             | -           |
| 6                 |            | Atter    | nostics<br>ndance<br>entive | 3        |         | Е      |            |                        |         |          |         |     |          |        |          |               |      |                        |                           |         |             |             |             |
| Info<br>Manag     | per        | Ende     | odontics                    |          |         |        |            |                        |         |          |         |     |          |        |          |               |      |                        |                           |         |             |             |             |
|                   |            | Perio    | dontics<br>ative            |          |         | -      |            |                        |         |          |         |     |          |        |          |               |      |                        |                           |         |             |             |             |
|                   |            | Inlay    | s/Onlay                     | s        |         | -      |            |                        |         |          |         |     |          |        |          |               |      |                        |                           |         |             |             |             |
|                   |            |          |                             |          |         |        |            |                        |         |          |         |     |          |        |          |               |      |                        |                           | -       |             |             |             |
|                   |            | Expert   | J Diagn                     | osis P   | rocedur | e Deta | 315        |                        |         |          |         |     |          |        |          | 1             | _    | _                      | -                         |         |             |             |             |

## Adding an Assist Credit (Attendance credits are recorded in the D1 student's chart):

**Open the EHR module** (student's chart must be opened in **Rolodex** first)

- 1. Click on the **Add Record** button
- 2. Chart Add tab opens
- 3. Select Attendance under Category- Select 0018- Attendance 3 hr assist in Quick List tab
- 4. Click on **C button** for complete to add as a completed procedure Assist code displays in blue text which means it needs faculty approval
- 5. Get Faculty approval

Faculty clicks on **blue chart number button in status bar at bottom of screen to approve** 

Go to **Tx History** tab to see approved assist credit- now appears in black text- C in status column indicates a completed procedure.

Your name must appear in the Prov/User column to receive credit.

| In Progress  | n Progress Tx History |         | Attachme | ents P | s Perio |       | n Medicat  | ions               |                        |     |
|--------------|-----------------------|---------|----------|--------|---------|-------|------------|--------------------|------------------------|-----|
| Date         | Prov./User            | Ton     | Site     | Surf.  | Stat    | Phase | Discipline | Appr. User         | Description            |     |
| 10/18/13     | J. Student            | 0018    |          |        | С       | 0     | RVUs       | J. Gallo           | Attendance-3 hr assist | _ J |
|              |                       |         |          |        |         |       |            |                    |                        | F   |
| Kathy Hansel |                       | Room 23 | 504.9    | 941.   | 8139    | khan. | se@lsuhsc. | <u>edu</u> 10/2019 |                        |     |

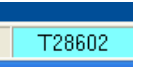